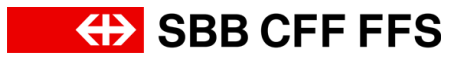

# Download "SBB Mobile" und Registrierung auf SwissPass

Vielen Dank, dass Sie sich für den Kurs "SBB Mobile" angemeldet haben. Die vorliegende Anleitung erklärt Ihnen schrittweise, wie Sie die App "SBB Mobile" herunterladen und wie Sie sich auf swisspass.ch registrieren. Ziel ist es, dass Sie dies zu Hause als Vorbereitung auf den Kurs tun. Vielen Dank!

Bitte beachten Sie: Für die SwissPass-Registrierung benötigen Sie eine E-Mail-Adresse. Sollten Sie keine haben, laden Sie nur die App "SBB Mobile" herunter (Punkt 1 der Anleitung). Paare mit einer gemeinsamen E-Mail-Adresse können sich nicht beide mit dieser registrieren. Pro Person ist eine E-Mail-Adresse erforderlich. Einer Teilnahme am Kurs steht deshalb nichts im Wege.

Bereiten Sie sich bestmöglich mit dieser Anleitung vor. Bei Unklarheiten stehen Ihnen unsere ReferentInnen eine halbe Stunde vor Kursbeginn unterstützend zur Verfügung.

Vor Kursbeginn müssen die ReferentInnen die App "SBB Mobile" auf dem Smartphone oder Tablet aller Teilnehmenden kontrollieren und ein paar Einstellungen vornehmen (z.B. WLAN-Verbindung). Bitte kommen Sie frühzeitig zum Kurs. Damit tragen Sie dazu bei, dass der Kurs pünktlich beginnen kann. Vielen Dank!

#### Bitte bringen Sie Folgendes zum Kurs mit:

- Ihr Smartphone oder Tablet mit voll aufgeladenem Akku.
- Ihr "SwissPass-Login" = Ihre E-Mail-Adresse und Ihr Passwort, welches Sie bei der Registrierung erstellen und notieren (Punkt 2 der Anleitung).

## Inhaltsverzeichnis

| 1.   | Herunterladen der App "SBB Mobile" | 2 |
|------|------------------------------------|---|
| 1.1. | Gerät mit iOS-Betriebssystem       | 2 |
| 1.2. | Gerät mit Android-Betriebssystem   | 2 |
| 2.   | Registrierung auf SwissPass        | 3 |
| 3.   | Login in der App "SBB Mobile"      | 8 |

## 1. Herunterladen der App "SBB Mobile"

Die App "SBB Mobile" erhalten Sie kostenlos für Smartphones und Tablets mit dem iOS-Betriebssystem (Apple, iPhone oder iPad) oder Android-Betriebssystem (z.B. Samsung, Sony, Motorola) über die jeweiligen App-Stores.

### 1.1. Gerät mit iOS-Betriebssystem

1. Suchen Sie im App-Store nach "SBB Mobile".

Symbol "App-Store"

Symbol "SBB Mobile"

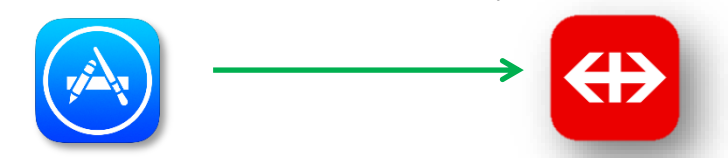

- 2. Tippen Sie auf "Installieren", um die App herunterzuladen.
- 3. Falls erforderlich: Lesen Sie die Berechtigungen der App und klicken Sie auf "Akzeptieren".
- 4. War das Herunterladen erfolgreich? Öffnen Sie zur Kontrolle die App "SBB Mobile".

### ODER

### 1.2. Gerät mit Android-Betriebssystem

1. Suchen Sie im Google Play Store nach "SBB Mobile".

Symbol "Google Play Store"

Symbol "SBB Mobile"

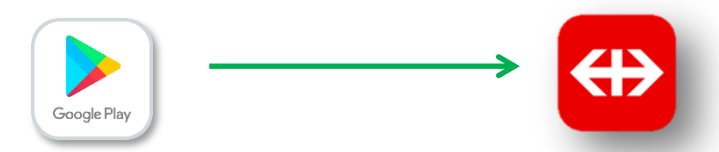

- 2. Tippen Sie auf "Installieren", um die App herunterzuladen.
- 3. Falls erforderlich: Lesen Sie die Berechtigungen der App und klicken Sie auf "Akzeptieren".
- 4. War das Herunterladen erfolgreich? Öffnen Sie zur Kontrolle die App "SBB Mobile".

Weitere Informationen zur App "SBB Mobile" finden Sie unter www.sbb.ch/mobile

## 2. Registrierung auf SwissPass

In diesem Kapitel wird Ihnen erklärt, wie Sie sich auf SwissPass registrieren (= "SwissPass-Login" erstellen). Nehmen Sie sich Zeit, damit Sie die Registrierung ohne Unterbruch abschliessen können.

Die Registrierung ist **einmalig** durchzuführen. Das "SwissPass-Login" funktioniert anschliessend auf jedem Gerät. Die Registrierung gemäss folgender Beschreibung lässt sich einfacher mit einem Computer durchführen. Selbstverständlich ist eine Registrierung auch mit Smartphone oder Tablet möglich.

- 1. Öffnen Sie Ihren Internet-Browser und geben Sie www.swisspass.ch ein.
- 2. Klicken Sie auf "Registrieren".

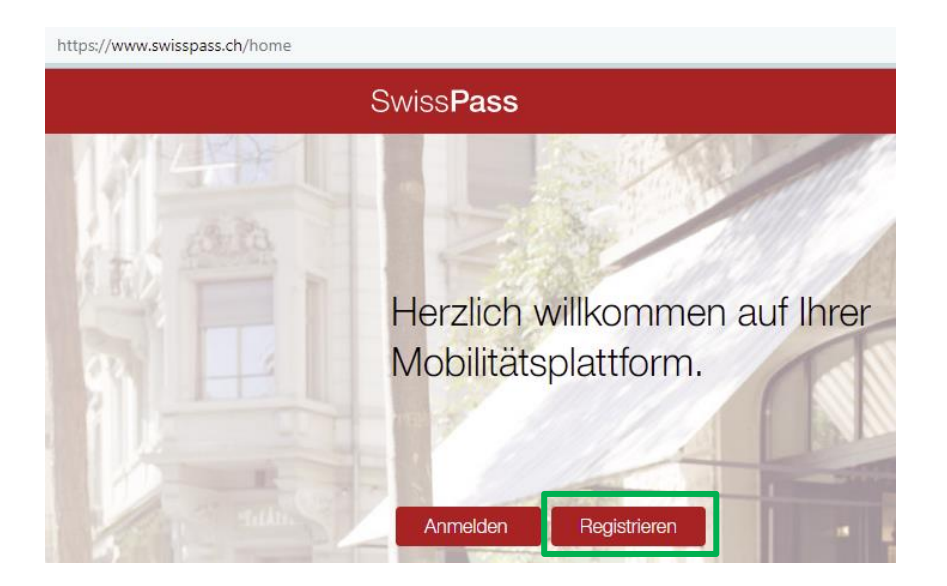

3. Bitte wählen Sie aus, ob Sie eine SwissPass-Karte besitzen oder nicht (Beispiel einer SwissPass-Karte, siehe folgende Seite). Indem Sie auf "Weiter" klicken, gelangen Sie zum nächsten Schritt.

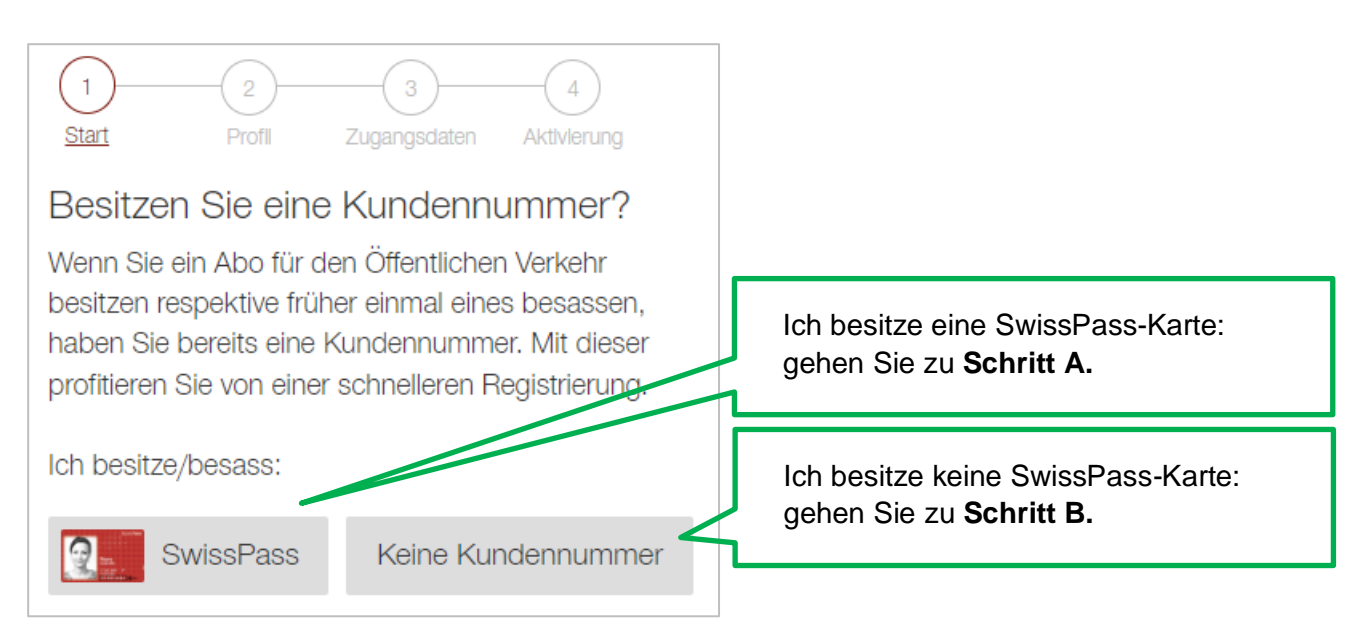

### A. Sie besitzen eine SwissPass-Karte

- Bitte geben Sie Ihre zehnstellige Kundennummer im Format 000-000-000-0 ein. Diese finden Sie auf der Vorderseite Ihrer SwissPass-Karte (oder auf dem SwissPass-Übergangsbeleg).
- Bitte geben Sie Ihre Postleitzahl und Ihr Geburtsdatum an.
- Klicken Sie auf "Weiter".
- Die von Ihnen hinterlegten Angaben werden angezeigt.
- Wählen Sie aus, ob Sie per Newsletter über SwissPass-Angebote informiert werden möchten (kann jederzeit abbestellt werden).
- Klicken Sie auf "Weiter".

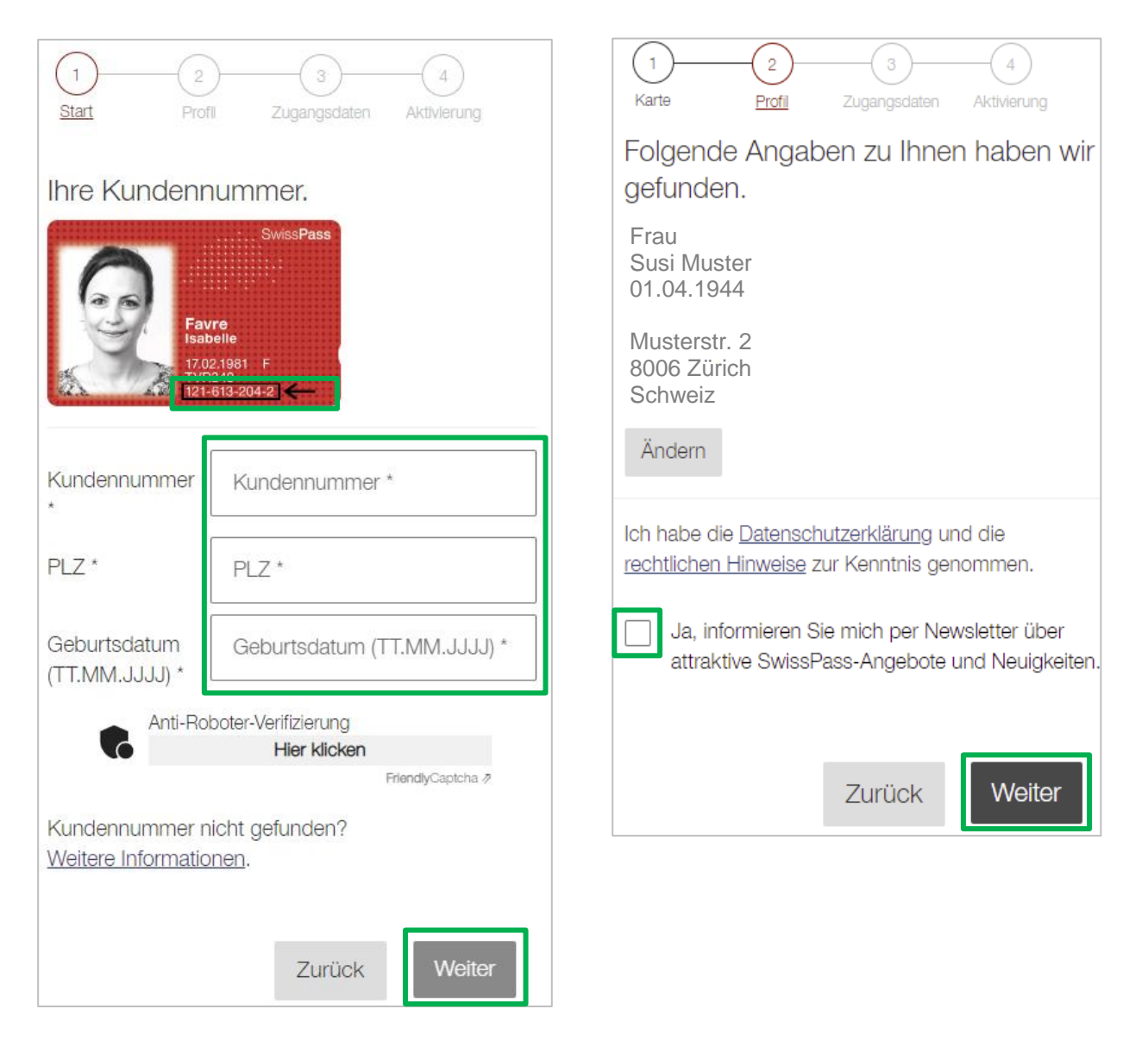

- Geben Sie Ihre E-Mail-Adresse an.
- Wählen Sie "Passwort anzeigen" an.
- Wählen Sie ein Passwort. Es muss zwischen 12 und 50 Zeichen lang sein sowie weitere Vorgaben erfüllen. Werden diese grün, ist Ihr Passwort sicher genug.
- Klicken Sie auf "Weiter". Fortsetzung bei Punkt 4 (Aktivierung Kundenkonto).

| 1 2<br>Karte Profil <u>Z</u><br>Bitte wählen Sie Ih<br>das SwissPass Log                                                                                                    | Aktivierung<br>re Zugangsdaten für<br>gin.        |  |  |
|----------------------------------------------------------------------------------------------------|---------------------------------------------------|--|--|
| E-Mail (gilt als Benutzer                                                                                                    | rname) * i                                        |  |  |
| Passwort *                                                                                                    |                                                   |  |  |
| × Mindestens <u>12 Zeichen</u> (max. 50)                                                                                                    |                                                   |  |  |
| $\times$ Mindestens ein <u>Grossbuchstabe</u> oder <u>Sonderzeichen*</u>                                                                                                    |                                                   |  |  |
| × Mindestens ein <u>Kleinbuchstabe</u>                                                                                                    |                                                   |  |  |
|                                                                                                    | <u> </u>                                          |  |  |
| $\times$ Mindestens eine Zahl                                                                                                    |                                                   |  |  |
| × Mindestens eine <u>Zahl</u><br>× Maximal <u>drei gleiche Zeichen</u> i                                                                                                    | n Folge                                           |  |  |
| <ul> <li>Mindestens eine <u>Zahl</u></li> <li>Maximal <u>drei gleiche Zeichen</u> in</li> <li>Nicht akzeptiert werden: Leersch<br/>Anführungszeichen sowie Caret.</li> </ul> | <sup></sup><br>n Folge<br>nlag, einfache/doppelte |  |  |

### WICHTIG!

Notieren Sie Ihre E-Mail-Adresse und Ihr Passwort. Nehmen Sie diese Angaben (= SwissPass-Login) zum Kurs mit.

Ihre E-Mail-Adresse:

Ihr Passwort für SwissPass:

#### **ODER**

#### B. Sie besitzen keine SwissPass-Karte

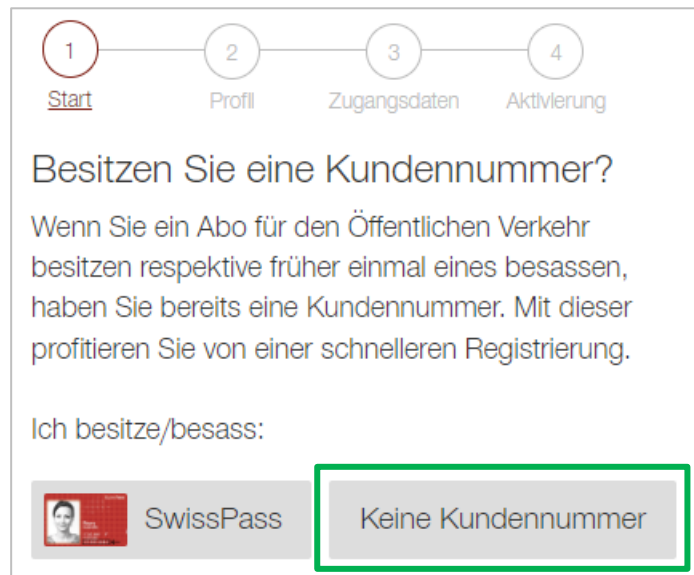

| <ul> <li>Geben Sie die erforderlichen Angaben ein (siehe rechts).</li> </ul> |                                                |  |  |
|------------------------------------------------------------------------------|------------------------------------------------|--|--|
| Sämtliche Angeben mit * sind zwingend anzugeben                              |                                                |  |  |
|                                                                              | Start <u>Profil</u> Zugangsdaten Aktivierung   |  |  |
| • wanien Sie aus, op Sie per Newsletter über SwissPass-                      |                                                |  |  |
| Angebote informiert werden möchten (kann jederzeit ab-                       | Bitte ergänzen Sie folgende Angaben.           |  |  |
| bestellt werden).                                                            | O Herr                                         |  |  |
| <ul> <li>Klicken Sie auf Weiter"</li> </ul>                                  | • Frau                                         |  |  |
|                                                                              | Vorname *                                      |  |  |
|                                                                              | Susi                                           |  |  |
|                                                                              |                                                |  |  |
|                                                                              | Nachname *                                     |  |  |
| Karte Profil <u>Zugangsdaten</u> Aktivierung                                 | Muster                                         |  |  |
| Pitto wählen Sie Ihre Zugengedeten für                                       | wählen Sie Ihre Zugangsdaten für               |  |  |
|                                                                              | 01.04.1944                                     |  |  |
| das SwissPass Login.                                                         | s Login.                                       |  |  |
|                                                                              | Adresse                                        |  |  |
|                                                                              |                                                |  |  |
| E-Mail (gilt als Benutzername) * i                                           | Adresszusatz                                   |  |  |
|                                                                              | Strasse und Nummer "                           |  |  |
| Bitte geben Sie eine E-Mail-Adresse ein.                                     | Musterstr. 2                                   |  |  |
|                                                                              | - Bostfach                                     |  |  |
|                                                                              | Postach<br>PLZ*                                |  |  |
| Passwort *                                                                   | 8006                                           |  |  |
|                                                                              | 0006                                           |  |  |
| × Mindestens <u>12 Zeichen</u> (max. 50)                                     | 2. Zeichen (max. 50)                           |  |  |
| × Mindestens ein Grossbuchstabe oder Sonderzeichen*                          | Zürich                                         |  |  |
| ✓ Mindestens ein Kleinhuchstabe                                              | Land *                                         |  |  |
|                                                                              | Schweiz ~                                      |  |  |
| X Mindestens eine <u>Zani</u>                                                |                                                |  |  |
| × Maximal <u>drei gleiche Zeichen</u> in Folge                               | Ich bin ein Mensch                             |  |  |
| * Nicht akzeptiert werden: Leerschlag, einfache/doppelte                     | FriendlyCaptona #                              |  |  |
| Antuhrungszeichen sowie Caret.                                               |                                                |  |  |
|                                                                              | Ich habe die Datenschutzerklärung und die      |  |  |
| Passwort anzeigen                                                            | rechtlichen Hinweise zur Kenntnis genommen.    |  |  |
|                                                                              | Ja, informieren Sie mich per Newsletter über   |  |  |
|                                                                              | attraktive SwissPass-Angebote und Neuigkeiten. |  |  |
|                                                                              |                                                |  |  |
|                                                                              |                                                |  |  |
| Zurück Weiter                                                                | Zurück Welter                                  |  |  |
|                                                                              |                                                |  |  |

- Geben Sie Ihre E-Mail-Adresse an.
- Wählen Sie "Passwort anzeigen" an.
- Wählen Sie ein Passwort. Es muss zwischen 12 und 50 Zeichen lang sein sowie weitere Vorgaben erfüllen. Werden diese grün, ist Ihr Passwort sicher genug.

**WICHTIG!** Notieren Sie Ihre E-Mail-Adresse und Ihr Passwort. Nehmen Sie diese Angaben (= SwissPass-Login) zum Kurs mit.

Ihre E-Mail-Adresse:

Ihr Passwort für SwissPass:

Klicken Sie auf "Weiter". Fortsetzung bei Punkt 4 (Aktivierung Kundenkonto).

4. Ihr Kundenkonto wird nun erstellt. Damit Sie es nutzen können, müssen Sie es mit einem Verifikationscode aktivieren. Er ist **60 Minuten** gültig.

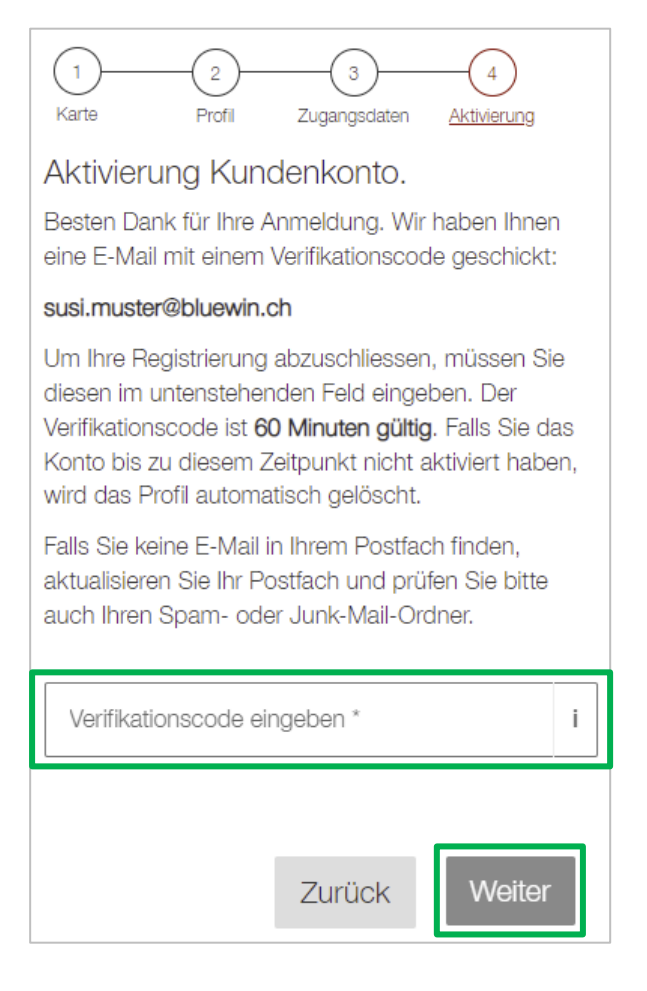

- Sie erhalten eine E-Mail von swisspass.ch mit dem Titel "Herzlich willkommen auf swisspass.ch". Öffnen Sie diese E-Mail ohne swisspass.ch zu schliessen. Darin finden Sie Ihren Verifikationscode = 5-stellige Zahl. Falls Sie in Ihrem Posteingang keine E-Mail finden, prüfen Sie bitte Ihren Spam- oder Junk-Mail-Ordner.
- 6. Wechseln Sie zurück zum Browser (swisspass.ch, Schritt "Aktivierung Kundenkonto") und geben Sie den Verifikationscode ein. Klicken Sie auf "Weiter".

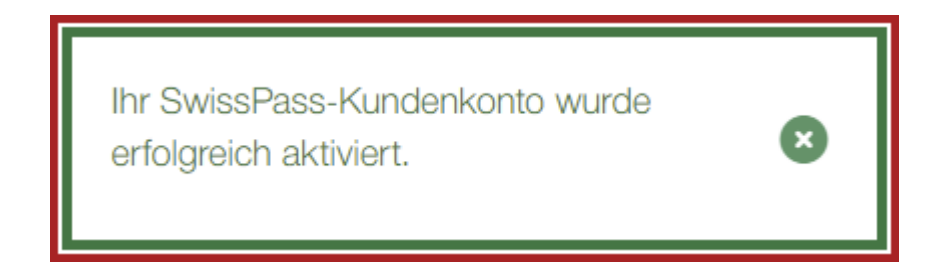

7. Die Registrierung ist abgeschlossen.

## 3. Login in der App "SBB Mobile"

Wenn Sie mit der App Tickets kaufen wollen, müssen Sie eingeloggt sein. Dazu benötigen Sie Ihr "SwissPass-Login", welches Sie sich notiert haben.

Öffnen Sie die App "SBB Mobile" auf Ihrem Smartphone oder Tablet.

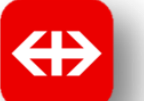

| Tippen Sie unten in der Navigation auf |
|----------------------------------------|
| "Profil", dann auf "Login".            |

| Guten <sup>-</sup><br>Sie sind nie | Fag!<br>cht eingeloggt. |            | Log    | in         |
|------------------------------------|-------------------------|------------|--------|------------|
| \land Mitr                         | reisende                |            |        |            |
| Ĵ Ber                              | nachrichtigun           | gen        |        |            |
| 🗐 Ang                              | jebote & Wer            | bung       |        |            |
| ⑦ Hilfe                            | e und Feedba            | ack        |        |            |
| § Rec                              | chtliches               |            |        |            |
| 🌣 Wei                              | itere Einstellu         | ngen       |        |            |
| Haben S<br>Registrie               | Sie noch kein<br>əren   | Konto?     |        |            |
| ۳.<br>۳.<br>۳.                     | <u>n</u> ©              | 020<br>027 | Terr P | 8<br>rofil |

Geben Sie Ihr "SwissPass-Login" ein, das Sie erstellt und notiert haben.

| ∠ Zurück zu SBB Mobile     SBB CFF FFS          |  |  |  |  |
|-------------------------------------------------|--|--|--|--|
| Anmelden mit SwissPass.                         |  |  |  |  |
| Swiss <b>Pass</b>                               |  |  |  |  |
| F-Mail                                          |  |  |  |  |
| susi.muster@bluewin.ch                          |  |  |  |  |
| Passwort                                        |  |  |  |  |
|                                                 |  |  |  |  |
| Passwort anzeigen                               |  |  |  |  |
| Anmelden                                        |  |  |  |  |
| Passwort vergessen? Für SwissPass registrieren. |  |  |  |  |
|                                                 |  |  |  |  |

Sie sind nun eingeloggt. Unter "Persönliche Daten" finden Sie die Angaben Ihres SwissPass-Kontos.

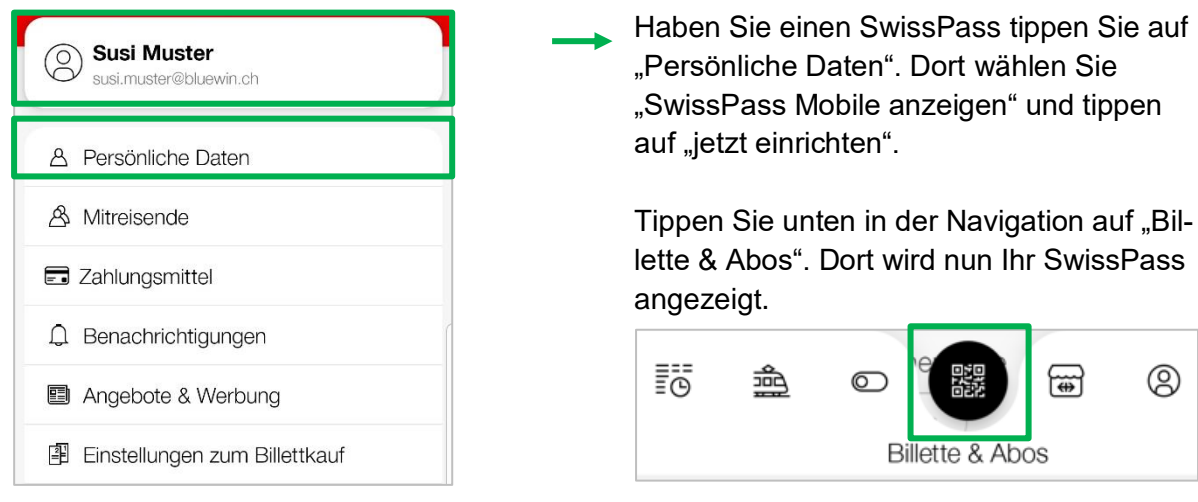

Schauen Sie sich vor dem Kurs in der App "SBB Mobile" um. Erste Eindrücke erhalten Sie auch auf www.sbb.ch/mobile